# LogicPath Roles Description

## Contents

| Overview                          | 3    |
|-----------------------------------|------|
| Roles - General Maintenance       | 3    |
| Overview                          | 3    |
| Roles - Detail                    | 3    |
| Roles – Permissions               | 3    |
| Roles – Alerts                    | 3    |
| Roles – Reports                   | 3    |
| Admin Role                        | 4    |
| Central Approver                  | 5    |
| Location User                     | 6    |
| Regional                          | 7    |
| View Only Admin                   | 8    |
| Permissions                       | 9    |
| Diagram Error! Bookmark not defir | ied. |

## **Roles - General Maintenance**

## **Overview**

Roles define what permissions the Users have access to. To log into C3 Financial, a user must have a role. The first step to managing users is to understand the roles. C3 Financial will be hardcoded with default roles defined and unlimited custom roles can be added. Click on Roles and a box will display all the roles in the application.

Add New/ Edit tabs

### **Roles - Detail**

- o Name: Role Name
- Description: Description of Role
- o Landing View-Landing Page upon login of Users assigned to this Role.

## **Roles – Permissions**

Assign Permissions thru out the application for the Users with this role to view, edit or delete.

### **Roles – Alerts**

If "Alerts" is checked off in the Permissions tab, Alerts will display in the alerts tab, choose which alerts this role will be assigned. Only alerts that are checked off in Alerts Maintenance will display here.

## **Roles – Reports**

If "Reports" is checked off in the Permissions tab, all Reports will display in the Reports tab, choose which alerts this role will be assigned. Only alerts that are checked off in Alerts Maintenance will display here.

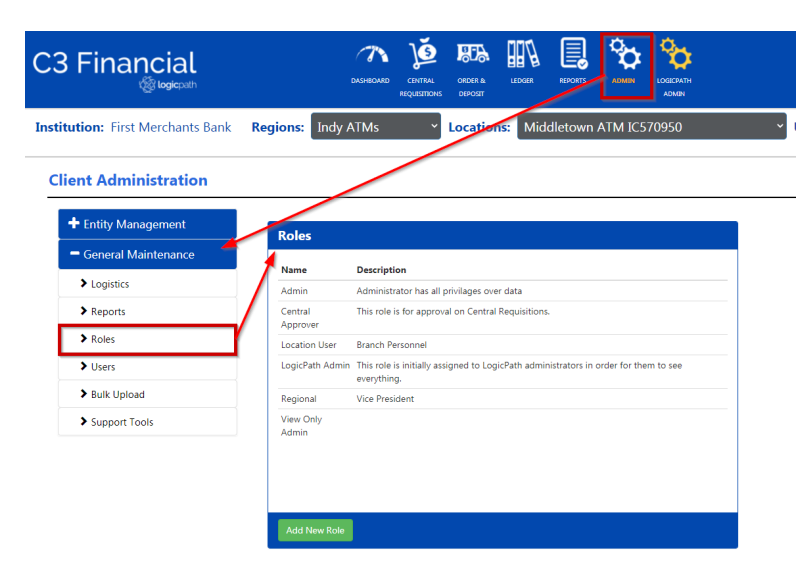

## Admin Role

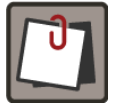

Administrator has all privileges over data. The Description of each Tab described in the Overview

| Roles             |                                               |
|-------------------|-----------------------------------------------|
| Name              | Description                                   |
| Admin             | Administrator has all privilages over data    |
| entral<br>pprover | This role is for approval on Central Requisit |
| cation User       | Branch Personnel                              |
|                   |                                               |
| gional            | Vice President                                |
| w Only            |                                               |
|                   |                                               |
|                   |                                               |
|                   |                                               |
|                   |                                               |
| ld New Role       |                                               |

## **Central Approver**

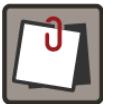

Central Approver was set to Access the Central Requisitions Tab to Approve orders in Bulk

| oles      |                                                    |
|-----------|----------------------------------------------------|
| ame       | Description                                        |
| .dmin     | Administrator has all privilages over data         |
| ıl<br>ver | This role is for approval on Central Requisitions. |
| i User    | Branch Personnel                                   |
|           |                                                    |
| inal      | Vice President                                     |
| Only<br>n |                                                    |
|           |                                                    |
| New Role  |                                                    |

## **Location User**

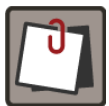

Your Location User is setup to Submit Orders only, and then Fulfill once they are Approved.

| Roles               |                                                                                                    | Location User Details        |          |               |                  |        |         |  |
|---------------------|----------------------------------------------------------------------------------------------------|------------------------------|----------|---------------|------------------|--------|---------|--|
| Name                | Description                                                                                         |                              | DETAILS  | PERMISS       | IONS             | ALERTS | REPORTS |  |
| Admin               | Administrator has all privilages over data                                                          |                              |          |               |                  |        |         |  |
| Central<br>Approver | This role is for approval on Central Requisitions.                                                  | Name Location User           |          |               |                  |        |         |  |
| Location User       | Branch Personnel                                                                                    |                              | Der      | cription      |                  |        |         |  |
| LogicPath Admin     | This role is initially assigned to LogicPath administrators in order for them to see<br>everything. |                              | De       | in priori     | Branch Personnel |        |         |  |
| Regional            | Vice President                                                                                      | Landing View Orders/Deposits |          |               |                  |        |         |  |
| View Only<br>Admin  |                                                                                                    |                              | Save Loo | cation User D | etails           |        |         |  |
|                     |                                                                                                    |                              |          |               |                  |        |         |  |
|                     |                                                                                                    |                              |          |               |                  |        |         |  |
| Add New Role        |                                                                                                    |                              |          |               |                  |        |         |  |

# Regional

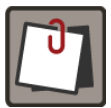

Regional were setup with ALL approval rights but not Centrally.

| Roles               |                                                                                                    | Regi         | ona    | l Details                |        |        |         |   |               |         |
|---------------------|----------------------------------------------------------------------------------------------------|--------------|--------|--------------------------|--------|--------|---------|---|---------------|---------|
| Name                | Description                                                                                         | DETA         | LS     | PERMISS                  | IONS   | ALERTS | REPORTS |   |               |         |
| Admin               | Administrator has all privilages over data                                                          |              |        |                          |        |        |         |   |               |         |
| Central<br>Approver | This role is for approval on Central Requisitions.                                                  |              |        | Name                     | Region | nal    |         |   |               |         |
| Location User       | Branch Personnel                                                                                    |              |        |                          |        |        |         |   |               |         |
| LogicPath Admin     | This role is initially assigned to LogicPath administrators in order for them to see<br>everything. | Description  |        | Vice President           |        |        |         |   |               |         |
| Regional            | Vice President                                                                                      | Landing View |        | Dashboard Branch Manager |        |        |         | ~ |               |         |
| View Only<br>Admin  |                                                                                                    | Sa           | ve Reç | gional Details           | 5      |        |         |   | Delete Region | al Role |
| Add New Role        |                                                                                                    |              |        |                          |        |        |         |   |               |         |

# **View Only Admin**

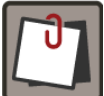

View Only Admin setup to view everything with no Permissions to the Orders/Deposits, and no permissions to make changes to any areas

| Roles               |                                                                                                    | View O      | n <mark>ly Adm</mark> i | n Details         |          |         |    |               |         |
|---------------------|----------------------------------------------------------------------------------------------------|-------------|-------------------------|-------------------|----------|---------|----|---------------|---------|
| Name                | Description                                                                                         | DETAILS     | PERMIS                  | SIONS ALE         | RTS      | REPORTS |    |               |         |
| Admin               | Administrator has all privilages over data                                                          |             |                         |                   |          |         |    |               |         |
| Central<br>Approver | This role is for approval on Central Requisitions.                                                  |             | Name                    | View Only A       | Admin    |         |    |               |         |
| Location User       | Branch Personnel                                                                                    | Da          |                         |                   |          |         |    |               |         |
| LogicPath Admin     | This role is initially assigned to LogicPath administrators in order for them to see<br>everything. | Description |                         | Enter Description |          |         |    |               |         |
| Regional            | Vice President                                                                                      | Land        | ling View               | Dashboard         | Branch M | Manager |    |               |         |
| View Only<br>Admin  |                                                                                                    | Save Vi     | ew Only Adm             | in Details        |          |         | De | lete View Onl | y Admin |
|                     |                                                                                                    |             |                         |                   |          |         |    |               |         |

## **Permissions**

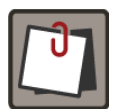

The Permissions Tab will allow access to different areas within the application.

| 4        | dmin Details                            |                                                                                                    |                                                                                         |         |                                                                                                    |                                                                                                    |                        |
|----------|-----------------------------------------|----------------------------------------------------------------------------------------------------|-----------------------------------------------------------------------------------------|---------|----------------------------------------------------------------------------------------------------|----------------------------------------------------------------------------------------------------|------------------------|
| 1        | DETAILS PERMI                           | ISSIONS                                                                                                    | ALERTS                                                                                  | REPORTS |                                                                                                    |                                                                                                    |                        |
|          |                                         |                                                                                                    |                                                                                         |         |                                                                                                    |                                                                                                    |                        |
|          | Application View                        | Permissio                                                                                                    | n                                                                                       |         |                                                                                                    |                                                                                                    | Select All Permissions |
| 1        | Alerts                                  | 🗹 View                                                                                                    |                                                                                         |         |                                                                                                    |                                                                                                    |                        |
| 2        | Bulk Action                             | 🗹 View                                                                                                    |                                                                                         |         |                                                                                                    |                                                                                                    |                        |
| 3        | Central<br>Requisitions                 | Approv<br>Submit                                                                                              | ve<br>t                                                                                 |         | ✓ Cancel ✓ View                                                                                                    | Z Fulfill                                                                                                    |                        |
| 4        | Client Admin                            | View                                                                                                    |                                                                                         |         |                                                                                                    |                                                                                                    |                        |
| 5        | Client Alerts                           | 🗹 Edit                                                                                                    |                                                                                         |         | ✓ View                                                                                                    |                                                                                                    |                        |
| 6        | Client Logistics                        | ✓ Add<br>✓ View                                                                                               |                                                                                         |         | Z Delete                                                                                                    | Z Edit                                                                                                    |                        |
| 7        | Client Reports                          | 🗹 Edit                                                                                                    |                                                                                         |         | ✓ View                                                                                                    |                                                                                                    |                        |
| 8        | Client Roles                            | ☑ Add<br>☑ View                                                                                               |                                                                                         |         | Z Delete                                                                                                    | Z Edit                                                                                                    |                        |
| g        | Client Users                            | ✓ Add<br>✓ View                                                                                               |                                                                                         |         | ✓ Delete ✓ Password Reset                                                                                                    | Z Edit                                                                                                    |                        |
| 1(       | Client Whitelist IP                     | Delete                                                                                                    |                                                                                         |         | Edit                                                                                                    | View                                                                                                    |                        |
| 11       | Dashboard<br>Branch Manager             | 🗹 View                                                                                                    |                                                                                         |         |                                                                                                    |                                                                                                    |                        |
| 1:       | 2 ntity<br>Management                   | ✓ Activat ✓ View                                                                                              | te/Deactivate                                                                           |         | Add 2                                                                                                    | 🖬 Edit                                                                                                    |                        |
| 13       | Settings                                | 🗹 View                                                                                                    |                                                                                         |         | Z Add                                                                                                    | 🖬 Edit                                                                                                    |                        |
| 14       | Ledger                                  | 🗹 Delete                                                                                                    |                                                                                         |         | Z Edit                                                                                                    | ✓ View                                                                                                    |                        |
| 15       | ) D-Deposit<br>Workflow                 | <ul> <li>Approv</li> <li>Cancel</li> <li>Fulfill-1</li> <li>Approv</li> <li>Approv</li> <li>Submit</li> </ul> | ve Maximum<br>-to-Fulfill<br>to-Approve<br>ve-to-Submit<br>ve-to-Cancel<br>t-to-Fulfill | 2       | <ul> <li>Cancel-to-Submit</li> <li>Cancel-to-Cancel</li> <li>Fulfill-to-Fulfill</li> <li>Approve-to-Approve</li> <li>Submit New Deposit</li> <li>Submit-to-Cancel</li> </ul> | <ul> <li>Cancel-to-Approve</li> <li>Fulfill-to-Submit</li> <li>Fulfill-to-Cancel</li> <li>Approve-to-Fulfill</li> <li>Submit-to-Approve</li> </ul> |                        |
| 1        | 6 vorkflow                              | <ul> <li>Approv</li> <li>Cancel</li> <li>Fulfill-1</li> <li>Approv</li> <li>Approv</li> <li>Submit</li> </ul> | ve Maximum<br>-to-Fulfill<br>to-Approve<br>ve-to-Submit<br>ve-to-Cancel<br>t-to-Fulfill | 5       | <ul> <li>Cancel-to-Submit</li> <li>Cancel-to-Cancel</li> <li>Fulfill-to-Fulfill</li> <li>Approve-to-Approve</li> <li>Submit New Order</li> <li>Submit-to-Cancel</li> </ul>   | <ul> <li>Cancel-to-Approve</li> <li>Fulfill-to-Submit</li> <li>Fulfill-to-Cancel</li> <li>Approve-to-Fulfill</li> <li>Submit-to-Approve</li> </ul> |                        |
| 17       | 7 Orders/Deposits                       | 🗹 View                                                                                                    |                                                                                         |         |                                                                                                    |                                                                                                    |                        |
| 1:       | 8 <sup>°</sup> assword<br>∴onfiguration | 🗹 View                                                                                                    |                                                                                         |         | ☑ Edit                                                                                                    |                                                                                                    |                        |
| 1        | g teports                               | 🗹 View                                                                                                    |                                                                                         |         |                                                                                                    |                                                                                                    |                        |
| 2        | sso config                              | ✓ Add<br>✓ View                                                                                               |                                                                                         |         | ✓ Delete                                                                                                    | Z Edit                                                                                                    |                        |
| 21       | Support Tools                           | 🗹 View                                                                                                    |                                                                                         |         |                                                                                                    |                                                                                                    |                        |
| 2        | Third Party                             | 🗹 Add                                                                                                    |                                                                                         |         | ✓ View                                                                                                    | Delete                                                                                                    |                        |
| <u> </u> | Mapping                                 | 🗹 Edit                                                                                                    |                                                                                         |         |                                                                                                    |                                                                                                    |                        |
|          | Save Role Permiss                       | ions                                                                                                    |                                                                                         |         |                                                                                                    |                                                                                                    |                        |

Step Action

#### LogicPath Role Description

| 1 | Alerts: Allows the<br>Alerts Icon to display<br>in the Tool Bar                                                              | DASHEDARID REVERTAL DEFECT LIDGER ALLERES ALLERES ALLE |
|---|----------------------------------------------------------------------------------------------------|----------------------------------------------------------------------------------------------------|
| 2 | Bulk Actions: Allows<br>access to upload in<br>bulk found under<br>Admin Icon                                                | Subject     Subject       Ingels     Index Andreament       Ingels     Index Andreament       Ingels     Index Andreament       Ingels     Index Andreament       Ingels     Index Andreament       Ingels     Index Andreament       Ingels     Index Andreament       Ingels     Index Andreament       Ingels     Index Andreament       Ingels     Ingels       Ingels     Ingels       Ingels                                                                                                    |
| 3 | Central Requisitions -<br>(displays Icon for<br>access to Central<br>Req, Permission<br>assigned in Role                     | DASHBOARD<br>DASHBOARD<br>REQLISTION:<br>REQLISTION:<br>DEPOSIT<br>DEPOSIT<br>DEPOSIT<br>DEPOSIT<br>DEPOSIT                                                                                                    |
| 4 | Client Admin (View)<br>Displays Admin Icon<br>in Tool Bar                                                                    |                                                                                                    |
|   | The Following 4-9<br>Must have Client<br>Admin Checked to<br>get into this area.                                             |                                                                                                    |
| 5 | Client Alerts Allows<br>access to General<br>Maintenance Alerts.<br>Edit: allows<br>permission to turn on<br>and off alerts, |                                                                                                    |
| 6 | Client Logistics (add,<br>edit, view)                                                                                        | Second Ministration         Crient Administration         Indext       Indext Second Ministrator         Indext Second Ministrator       Indext Second Ministrator         Network       Indext Second Ministrator         Network       Indext Second Ministrator </th                                                                                                    |
| 7 | Reports Library (Edit<br>which reports to<br>assign) to be used                                                              | Cleat Administration         I vip Manguani         I vip Manguani                                                                                                    |

#### LogicPath Role Description

|    | Reports View:<br>Displays the Reports<br>Icon on the Tool Bar                                    | DAG-HBOARD<br>DAG-HBOARD<br>REQUESTIONS<br>REQUESTIONS<br>CEPOSIT                                                                                                    |
|----|--------------------------------------------------------------------------------------------------|----------------------------------------------------------------------------------------------------|
| 8  | Client Roles: Add,<br>Edit View or delete<br>roles                                               | Second Second |
| 9  | User: Add, Edit View<br>or delete Users                                                          | Select Administration <ul> <li></li></ul>                                                                                                    |
| 10 | Client Whitelist IP                                                                              |                                                                                                    |
| 11 | Dashboard Branch<br>Manager: Will display<br>the Branch<br>Dashboard Icon in<br>the Tool Bar     | DASHBOARD<br>LORDER &<br>LEDGER<br>LEDGER<br>LEDGER<br>LEDGER<br>LEDGER<br>LEDGER<br>LEDGER<br>LEDGER<br>LEDGER<br>LEDGER<br>LEDGER<br>LEDGER<br>LEDGER                                                                                                    |
| 12 | Entity Management:<br>Permissions to the<br>entire Hierarchy                                     | Client Administration         - Entity Management         > Hierarchy         > Institution         > Regions         > Locations         > Cash Points         + General Maintenance                                                                                                    |
| 13 | Inbound File Setting<br>Access to Map or<br>Ignore Branches,<br>Denominations or<br>Cash Points. | Client Administration         + Entity Management         - General Maintenance         > Logistics         > Reports         > Roles         > Users         > Alerts         > 3rd Party Mapping         > Inbound File Settings                                                                                                    |
| 14 | Ledger: Displays the<br>Ledger Icon in tool<br>bar. Permissions to<br>make manual                | DASHBOARD CENTRAL CENTRAL CENTRAL CENTRAL LEGER LEGER LEGER ALERTS REPORTS ADMEN LOGIC/ATH ADMEN                                                                                                    |

#### LogicPath Role Description

|    | changes thru the back end                                                                                     |                                                                                                    |
|----|----------------------------------------------------------------------------------------------------|----------------------------------------------------------------------------------------------------|
| 15 | Deposit Workflow:<br>Permission buttons<br>will display from<br>Permissions checked                           | New Deposit - Service Date: 5/13/2021         Service Date: Next Service Date         Service Date       Lead Time       Approval Cutoff Time         S/13/2021       O       Not Set         Service Date       Lead Time       Approval Cutoff Time         S/13/2021       O       Not Set         Service Date       Colspan="2">O       Not Set         Delivery Days       Packaging Type       Maximum       Shipment Cost         Delivery Days       Packaging Type       Maximum       Shipment Cost         Denomination Detail       Shipment Cost         Denomination Detail       Butomination Detail         Denomination Detail       Shipment Cost         Miscellaneous       Shipment Cost         Denomination Detail       Butomination Detail         Miscellaneous       Shipment Cost         Miscellaneous       Shipment Cost         Miscellaneous       Shipment Cost                                                                                                    |
|    |                                                                                                    | Approve                                                                                                    |
| 16 | Order Workflow                                                                                                | Same as 13 but for Orders.                                                                                                    |
|    | Submit New<br>Order/Deposit: Need<br>this checked or the<br>Create New Order<br>and Deposit Icon<br>goes away | u upiosit     M view       OD-Opepoidi<br>Workflow     C Cancel-to-Submit<br>C Cancel-to-Cancel<br>B datationary Concel<br>B datationary Concel<br>B datatio |
| 17 | Orders/Deposit View:<br>Displays the Icon in<br>Tool Bar to Access<br>Orders/Deposit<br>screen                | DASHBOARD CENTRAL<br>REQUISITIONS CIPOTAL<br>REQUISITIONS CIPOTAL                                                                                                    |
| 18 | Password<br>Configuration                                                                                     | Will Display the Password field in th User Maintenance. Must also have <b>9</b> User permissions.                                                                                                    |
| 19 | Reports View:<br>Displays Reports Icon<br>in Tool Bar allowing<br>to view reports<br>assigned to their role.  | DASHEDARD CENTRAL ORDER & LEDGER ALERTS REPORTS ADMIN LOGEDATH<br>REQUISITIONS DEPOSIT                                                                                                    |
| 20 | SSO Configuration<br>Allows access to<br>configure Single Sign<br>on                                          | Client Administration         - General Maintenance         > Roles         > Users         > Single Sign On Set Up         > Support Tools         > Bulk Action         > Client Whitelist IP                                                                                                    |